## **1. Anmeldung im Webinterface**

Öffnen Sie den Google Chrome Browser und rufen Sie das Webinterface der Anlage auf. Melden Sie sich mit den folgenden Zugangsdaten an:

- Benutzername: admin
- Passwort: admin1234

|       | <u>≞</u> 1         |  |
|-------|--------------------|--|
| (A ad | admin              |  |
| Di ad | admin1234 ©        |  |
|       | Passwort vergesser |  |
|       | Anmelden           |  |
|       |                    |  |
|       |                    |  |
|       |                    |  |
|       |                    |  |
|       |                    |  |
|       |                    |  |

# 2. Aufrufen der Personenverwaltung

Sobald Sie sich auf der Startseite des Webinterfaces befinden, klicken Sie im Menü auf "Personenverwaltung", um zur Übersicht der registrierten Personen zu gelangen.

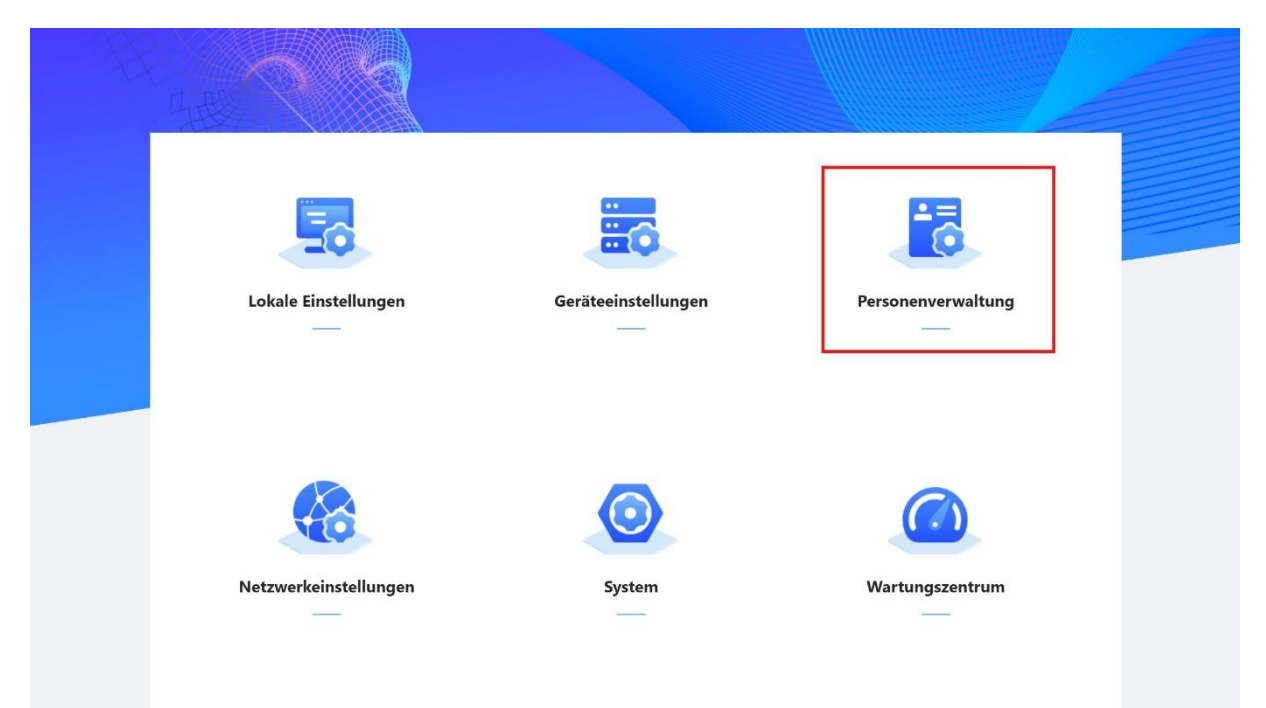

## 3. Neue Person hinzufügen

Innerhalb der Personenverwaltung klicken Sie auf die Schaltfläche **"Hinzufügen"**, um eine neue Person im System zu erfassen.

| Hinzufügen Pers | on importieren Person exportier | en Löschen Löschen | Aktualisieren |                   | Personen-ID/Zimmernr./Benutzer |  |
|-----------------|---------------------------------|--------------------|---------------|-------------------|--------------------------------|--|
| Nr.             | Personen-ID                     | Zimmernr.          | Benutzer      | Überprüfungsmodus | Vorgang                        |  |
|                 |                                 |                    |               |                   |                                |  |
|                 |                                 |                    | Keine Daten   |                   |                                |  |
|                 |                                 |                    |               |                   |                                |  |
|                 |                                 |                    |               |                   |                                |  |
|                 |                                 |                    |               |                   |                                |  |
|                 |                                 |                    |               |                   |                                |  |
|                 |                                 |                    |               |                   |                                |  |
|                 |                                 |                    |               |                   |                                |  |
|                 |                                 |                    |               |                   |                                |  |
|                 |                                 |                    |               |                   |                                |  |
|                 |                                 |                    |               |                   |                                |  |
|                 |                                 |                    |               |                   |                                |  |
|                 |                                 |                    |               |                   |                                |  |
|                 |                                 |                    |               |                   |                                |  |
|                 |                                 |                    |               |                   |                                |  |

#### 4. Personendaten eingeben

Nachdem Sie auf "Hinzufügen" geklickt haben, füllen Sie die folgenden Felder aus:

- **Personen-ID:** Beginnen Sie mit der Nummer **1** für die erste Person. Jede weitere Person erhält die nächsthöhere ID (z. B. 2, 3, 4 usw.).
- Benutzer: Tragen Sie hier den Namen des Bewohners ein. Anschließend klicken Sie unten auf "Fingerabdruck" und dann auf "Hinzufügen", um den Fingerabdruck zu registrieren.

|     |           | Hinzufügen                                   |                 | X       |  |
|-----|-----------|----------------------------------------------|-----------------|---------|--|
| Nr. | Personen- | * Personen-ID 1                              |                 | Vorgang |  |
|     |           | * Zimmernr. x00000x                          |                 |         |  |
|     |           | Benutzer Test                                |                 |         |  |
|     |           | * Gültigkeitszeitraum Immer                  | v               |         |  |
|     |           | * Sperrberechtigung 🔽 Lokale Sperre 🔽 Extern | nes Schloss     |         |  |
|     |           | Mehrfach-Tür-Entriegeln 🛈 🔵                  |                 |         |  |
|     |           | Stockwerk                                    |                 |         |  |
|     |           | Überprüfungsmodus                            |                 |         |  |
|     |           | > Passwort                                   | Nicht hinzugefü | gt      |  |
|     |           | ✓ Fingerabdruck                              | Nicht hinzugefü | gt      |  |
|     |           | Hinzufügen                                   |                 |         |  |
|     |           |                                              |                 | _       |  |
|     |           |                                              | OK Abbrec       | hen     |  |
|     |           |                                              |                 |         |  |

#### 5. Fingerabdruck hinzufügen

Nachdem Sie auf **"Hinzufügen"** geklickt haben, erscheint das Wort **"Ändern"** in blauer Schrift. Klicken Sie einmal auf **"Ändern"**, um den Fingerabdruck-Erfassungsprozess zu starten.

| Hinzufügen Person importieren | n   [ [ [ ] | Hinzufügen             | Fingerabdruck                    | Х                      | ×                 |         |  |
|-------------------------------|-------------|------------------------|----------------------------------|------------------------|-------------------|---------|--|
| Nr. P                         | ersonen-    | * Personen-ID          | Bezugsgerät Registrierung Leser  | dern                   |                   | Vorgang |  |
|                               |             | * Zimmernr.            | Finger dreimal hintereinander au | f den Scanner drücken. |                   |         |  |
|                               |             | Benutzer               | <i></i>                          |                        |                   |         |  |
|                               |             | * Gültigkeitszeitraum  |                                  |                        |                   |         |  |
|                               |             | * Sperrberechtigung    |                                  | OK                     |                   |         |  |
|                               |             | Mehrfach-Tür-Entriegel | n 🛈 🌑                            |                        |                   |         |  |
|                               |             | Stockwerk              |                                  |                        |                   |         |  |
|                               |             | Überprüfungsmodus      |                                  |                        |                   |         |  |
|                               |             | > Passwort             |                                  |                        | Nicht hinzugefügt |         |  |
|                               |             | ✓ Fingerabdruck        |                                  |                        | Nicht hinzugefügt |         |  |
|                               |             | Hinzufügen             |                                  |                        |                   |         |  |
|                               |             |                        |                                  |                        |                   |         |  |
|                               |             |                        |                                  |                        | OK Abbrechen      |         |  |
|                               |             |                        |                                  |                        |                   |         |  |
|                               |             |                        |                                  |                        |                   |         |  |

#### 6. Erfassungsgerät auswählen

Nachdem Sie auf **"Ändern"** geklickt haben, erscheinen zwei Auswahlfelder. Wählen Sie das **zweite Kästchen** aus, in dem **"Gerät"** steht, um das Fingerabdruck-Lesegerät auszuwählen.

| Hinzufügen Person importieren | P: Hinzufügen         | Fingerabdruck                          | ×               | ×                 |         |  |
|-------------------------------|-----------------------|----------------------------------------|-----------------|-------------------|---------|--|
| Nr. Persone                   | n-<br>* Personen-ID   | Bezugsgerät Registrierung Leser Ändern |                 |                   | Vorgang |  |
|                               | * Zimmernr.           | Finger d Registrierung Leser f den S   | canner drücken. |                   |         |  |
|                               | Benutzer              | Gerät                                  | M               |                   |         |  |
|                               | # Gültigkeitszeitraum |                                        |                 |                   |         |  |
|                               | * Sperrberechtigung   |                                        | OK Abbrechen    |                   |         |  |
|                               | Mehrfach-Tür-Entriege | In 10                                  |                 |                   |         |  |
|                               | Stockwerk             |                                        |                 |                   |         |  |
|                               | Überprüfungsmodu      | •                                      |                 | _                 |         |  |
|                               | > Passwort            |                                        | 1               | Nicht hinzugefügt |         |  |
|                               | ✓ Fingerabdruck       |                                        | 3               | Nicht hinzugefügt |         |  |
|                               | Hinzufügen            |                                        |                 |                   |         |  |
|                               |                       |                                        | _               |                   |         |  |
|                               |                       |                                        | 0               | K Abbrechen       |         |  |
|                               |                       |                                        |                 |                   |         |  |
|                               |                       |                                        |                 |                   |         |  |

## 7. Fingerabdruck scannen

Nachdem Sie auf **"Gerät"** geklickt haben, sollte die Anzeige wie auf dem Beispielbild aussehen. Sie können nun direkt mit dem **Scannen des Fingerabdrucks** beginnen.

Legen Sie den Finger **dreimal nacheinander** auf das Lesegerät. Eine **Audioansage** informiert Sie dabei, wann Sie den Finger auflegen sollen. Nach dem dritten Scan erhalten Sie eine Bestätigung, dass der Fingerabdruck **erfolgreich erfasst** wurde.

| Hinzufügen Person importieren Pr | Hinzufügen                     | Fingerabdruck                         | ×                | ×                 |         |
|----------------------------------|--------------------------------|---------------------------------------|------------------|-------------------|---------|
| Nr. Personen-                    | * Personen-ID                  | Bezugsgerät Gerät Ändern              |                  |                   | Vorgang |
|                                  | * Zimmernr.                    | Finger dreimal hintereinander auf der | Scanner drücken. |                   |         |
|                                  | Benutzer                       | <b>M</b>                              |                  |                   |         |
|                                  | * Gültigkeitszeitraum          |                                       |                  |                   |         |
|                                  | * Sperrberechtigung            |                                       | OK Abbrechen     |                   |         |
|                                  | Mehrfach-Tür-Entriegel         | n 🛈 🧷                                 |                  |                   |         |
|                                  | Stockwerk<br>Überprüfungsmodus |                                       |                  |                   |         |
|                                  | > Passwort                     |                                       |                  | Nicht hinzugefügt |         |
|                                  | ✓ Fingerabdruck                |                                       |                  | Nicht hinzugefügt |         |
|                                  | Hinzufügen                     |                                       |                  |                   |         |
|                                  |                                |                                       | _                |                   |         |
|                                  |                                |                                       |                  | OK Abbrechen      |         |
|                                  |                                |                                       |                  |                   |         |
|                                  |                                |                                       |                  |                   |         |

## 8. Bestätigung abschließen

Nachdem der Fingerabdruck erfolgreich gescannt wurde, erscheint eine **Bestätigungsmeldung** auf dem Bildschirm. Klicken Sie auf **"OK"**, um den Vorgang abzuschließen.

| Hinzufügen Person importieren P | Hinzufügen                                                                                                    | Fingerabdruck                                                                                                   | x x               |         |
|---------------------------------|----------------------------------------------------------------------------------------------------|----------------------------------------------------------------------------------------------------|-------------------|---------|
| Nr. Personen-                   | <ul> <li>Personen-ID</li> <li>Zimmernr.</li> <li>Benutzer</li> <li>Gültigkeitszeitraum</li> <li>Sperrberechtigung</li> </ul> | Bezugsgerät Gerät Andern<br>Fingerabdruckname Fingerabdruck 1<br>CK Abbre<br>Z Lokale Sperre Z Externes Schloss | schen             | Vorgang |
|                                 | Mehrfach-Tür-Entriegel<br>Stockwerk<br><b>Überprüfungsmodus</b><br>> Passwort                                                |                                                                                                    | Nicht hinzugefügt |         |
|                                 | <ul> <li>✓ Fingerabdruck</li> <li>Hinzufügen</li> </ul>                                                                      |                                                                                                    | Nicht hinzugefügt |         |
|                                 |                                                                                                    |                                                                                                    | PROFECT           |         |

#### 9. Fingerabdruck speichern & Zimmernummer eingeben

Nach erfolgreichem Scannen wird der **Fingerabdruck automatisch gespeichert**. Anschließend müssen Sie die **Zimmernummer** eintragen.

Geben Sie die entsprechende Nummer gemäß dem Prüfbericht ein, z. B.

- 9901#0 für das Erdgeschoss
- 9902#0 für das Obergeschoss (Mehrfamilienhaus)
- Achten Sie darauf, die Zimmernummer korrekt einzugeben, da sie zur eindeutigen Zuordnung der Person dient. Drücken Sie zum Schluss auf "OK" unten, um den Vorgang abzuschließen.

|                               | Hinzufügen                                       |                                    | ×     |                                 |
|-------------------------------|--------------------------------------------------|------------------------------------|-------|---------------------------------|
| Hinzufügen Person importieren | * Personen-ID                                    | 1                                  |       | Personen-ID/Zimmernr/Benutzer Q |
| Nr. Personen                  | * Zimmernr.                                      | 9901#0                             |       | Vorgang                         |
|                               | Benutzer                                         | Test                               |       |                                 |
|                               | * Gültigkeitszeitraum                            | Immer 🗸                            |       |                                 |
|                               | * Sperrberechtigung                              | ✔ Lokale Sperre ✔ Externes Schloss |       |                                 |
|                               | Mehrfach-Tür-Entriegeln 🛈                        |                                    |       |                                 |
|                               | Stockwerk                                        |                                    |       |                                 |
|                               | Überprüfungsmodus                                |                                    |       |                                 |
|                               | > Passwort                                       | Nicht hinzuget                     | ügt   |                                 |
|                               | ✓ Fingerabdruck                                  | Hinzugefüg                         | it: 1 |                                 |
|                               | Hinzufügen                                       |                                    |       |                                 |
|                               | <ul><li> ⑥ Fingera </li><li> <b>止</b> </li></ul> |                                    |       |                                 |
|                               |                                                  | OK Abbre                           | chen  |                                 |

## 9. Abschluss des Vorgangs

Zum Schluss sollte die Anzeige wie folgt aussehen. Alle Daten wurden erfolgreich gespeichert. Sie können nun **Ihren Finger erneut auf das Fingerprint** legen, um sicherzustellen, dass der Fingerabdruck korrekt erfasst und der Vorgang erfolgreich abgeschlossen wurde.

|          | Personen-ID | Zimmernr. | Benutzer | Überprüfungsmodus | Vorgang    |       |
|----------|-------------|-----------|----------|-------------------|------------|-------|
| □ 1      | 1           | 9901#0    | Test     | 合 0 例 1           | <i>L</i> 🗇 |       |
| ufnahmen |             |           |          |                   | < 1 > 107  | Seite |
|          |             |           |          |                   |            |       |
|          |             |           |          |                   |            |       |
|          |             |           |          |                   |            |       |
|          |             |           |          |                   |            |       |
|          |             |           |          |                   |            |       |
|          |             |           |          |                   |            |       |
|          |             |           |          |                   |            |       |
|          |             |           |          |                   |            |       |
|          |             |           |          |                   |            |       |
|          |             |           |          |                   |            |       |
|          |             |           |          |                   |            |       |